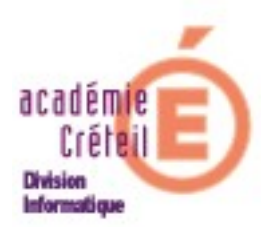

## Saisie des diplômes (ASSR) dans SCONET

Lorsque les élèves de l'établissement ont obtenu l'Attestation Scolaire de Sécurité Routière (ASSR), vous devez renseigner la base élève de SCONET de l'obtention de ce diplôme. Pour cela, la procédure à suivre est la suivante :

- 1. Munissez vous de la feuille obtenue dans admin@ssr lorsque vous avez traité les résultats par la sélection « Exporter les résultats au format Excel ». La demander à l'administrateur de l' ASSR.
- 2. Ouvrez SCONET Base élèves.
- 3. Sélectionnez l'année en cours, soit « Année 2006-2007 », puis « Entrer »

|            | Billistère<br>Education<br>Ballongue<br>supérieur<br>recherche |              |         |                     |                            | ScoNet BEE     |
|------------|----------------------------------------------------------------|--------------|---------|---------------------|----------------------------|----------------|
|            | Aide                                                           | <u>Guide</u> | Edition | <u>Quoi de neuf</u> | Informations pratiques     | <u>Quitter</u> |
| dentificat | ion de l'établisser                                            | ment 🗸       |         | 5(                  | conet                      |                |
|            |                                                                |              |         | Année 2             | 006-2007 🔘 Année 2007-2008 |                |
|            |                                                                |              |         | Etabl               | issement 0940072T 💌        |                |
|            |                                                                |              |         | Ĺ                   | Entrer                     |                |

4. Dans le menu à gauche, cliquez sur «*Saisie en masse* » puis sur « *Saisie de diplômes ou certifications* ». S'ouvre alors une fenêtre où il faudra renseigner 3 champs (marqués par un \*).

| Billion State                                              | É           | Sais         | sie en mas | sse > Diplômes      | et certifications      |              | ScoNet B | BEE (Année | 2006-2007)     |
|------------------------------------------------------------|-------------|--------------|------------|---------------------|------------------------|--------------|----------|------------|----------------|
| Accueil                                                    | <u>Aide</u> | <u>Guide</u> | Edition    | <u>Quoi de neuf</u> | Informations pratique: | 1            |          |            | <u>Quitter</u> |
| Fiches élèves                                              | Saisie      | d'un diplô   | ìme ou d'u | ne certification    | pour un ensemble c     | 'élèves      |          |            |                |
| divisions/groupes                                          |             | piome 7 ce   | runcation  | v                   |                        |              |          |            |                |
| Saisie en masse<br>Saisie de diplômes<br>ou certifications |             |              | * Année    | * Nivea             |                        | * Spécialité | · · ·    | Mention    |                |
| Saisie rapide des<br>options                               |             |              |            |                     |                        |              |          |            |                |
| Exploitation<br>Liaisons                                   |             |              |            |                     | Suite                  |              |          |            |                |
|                                                            |             |              |            |                     |                        |              |          | V07.3.1.0  | Haut de page 🐣 |

Renseignez l'année. Pour ce qui concerne le « *Niveau* », il vous suffit de taper la lettre « **a** » dans le champ, pour qu'une liste déroulante vous propose la nature du diplôme. Sélectionnez alors « **ATT SECUR** » (Attestation de Sécurité routière).

| niais<br>Education<br>esseliate<br>rece                    |                      | Saisi                        | ie en ma                     | sse > Diplômes         | et certificat       | ions        |              | ScoN | let BEE (Année | 2006-2007)     |
|------------------------------------------------------------|----------------------|------------------------------|------------------------------|------------------------|---------------------|-------------|--------------|------|----------------|----------------|
| Accueil                                                    | <u>Aide</u>          | <u>Guide</u>                 | Edition                      | <u>Quoi de neuf</u>    | <u>Informations</u> | pratiques   |              |      |                | <u>Quitter</u> |
| Fiches élèves<br>Affectations<br>divisions/groupes         | Saisie<br>E Choix di | e d'un diplô<br>iplôme / cer | me ou d'u<br>tification      | ine certification      | pour un ense        | emble d'élè | ves          |      |                | 1              |
| Saisie en masse<br>Saisie de diplômes<br>ou certifications |                      | я<br>                        | <sup>°</sup> Année<br>2007 a | * Niveau<br>SSIMI.BTS  | 1                   |             | * Spécialité |      | Mention        |                |
| Saisie rapide des                                          |                      |                              |                              | ASSIMI.BTS             |                     |             |              |      |                |                |
| options                                                    |                      |                              |                              | ATT SECUR              |                     |             |              |      |                |                |
| Exploitation                                               |                      |                              |                              | AUT.1E CYC             |                     |             |              |      |                |                |
| Liaisons                                                   |                      |                              |                              | AUTRE N-2              |                     |             |              |      |                |                |
|                                                            |                      |                              | 4                            | AUTRE N-3              |                     |             |              |      |                |                |
|                                                            |                      |                              |                              | AUTRE N-4<br>AUTRE N-5 |                     |             |              |      | V07.3.1.0      | Haut de page * |
|                                                            |                      |                              |                              | AUTRE N-5              |                     |             |              |      | VU7.3.1.0      | Haut de page " |

Dans le champ « *Spécialité* », même remarque, tapez la lettre « **a** » et dans la liste déroulante, sélectionnez le niveau de l'ASSR.

| « ATT SCO SECURITE ROUTIERE 1 <sup>ER</sup> NIV » pour l'ASSR niveau 1, ou |
|----------------------------------------------------------------------------|
| « ATT SCO SECURITE ROUTIERE 2ND NIV » pour l'ASSR niveau 2.                |
| Cliquer sur « <i>Suite</i> ».                                              |

| Rial<br>Sacra<br>Sacra<br>S |                       | Saisie                        | en mas                  | se > Diplômes        | et certificatio | ns                                                 | ScoN                                                          | et BEE (Année | 2006-2007)     |
|----------------------------------------------------------------------------------------------------|-----------------------|-------------------------------|-------------------------|----------------------|-----------------|----------------------------------------------------|---------------------------------------------------------------|---------------|----------------|
| Accueil                                                                                                    | <u>Aide</u>           | <u>Guide</u>                  | Edition                 | <u>Quoi de neuf</u>  | Informations pr | atiques                                            |                                                               |               | <u>Quitter</u> |
| Fiches élèves<br>Affectations<br>divisions/groupes                                                                                                    | Saisie<br>E Choix dip | d'un diplôm<br>blôme / certit | e ou d'ui<br>fication 🐰 | ne certification     | pour un ensem   | ble d'élèves                                       |                                                               |               |                |
| Saisie en masse<br>Saisie de diplômes<br>ou certifications                                                                                                    |                       | * A<br>20                     | nnée<br>07 A            | * Niveau<br>IT SECUR |                 | * Sp<br>att sco securite                           | écialité<br>ROUTIERE 1ER NIV                                  | Mention       |                |
| <ul> <li>Saisie rapide des<br/>options</li> <li>Exploitation</li> </ul>                                                                                                    |                       |                               |                         |                      |                 | ATT SCO SECURI<br>ATT SCO SECURI<br>ATTESTATION SE | TE ROUTIERE 1ER NIV<br>TE ROUTIERE 2ND NIV<br>CURITE ROUTIERE |               |                |
| Liaisons                                                                                                    |                       |                               |                         |                      | Ĺ               | Suite                                              |                                                               |               |                |
|                                                                                                    |                       |                               |                         |                      |                 |                                                    |                                                               | V07.3.1.0     | Haut de page 🙏 |

**Remarque :** Si vous avez suivi les conseils donnés sur l'organisation de l'épreuve avec une session par classe, c'est maintenant que vous apprécierez la restitution des résultats par **classe**. En effet, la saisie des diplômes va pouvoir s'opérer réellement en masse.

5. Dans la fenêtre suivante, cochez le bouton « *par DIV* ». Cliquez sur « *Suite* ».

| Biais<br>Baria<br>Baria | Saisie en masse > Diplômes et certifications > Sélection élèves                                                                                                    | ScoNet BEE (Année 2006-2007) |
|----------------------------------------------------------------------------------------------------|----------------------------------------------------------------------------------------------------|------------------------------|
| Accueil                                                                                                    | <u>Aide Guide Edition Quoi de neuf Informations pratiques</u>                                                                                                    | Quitter                      |
| Fiches élèves<br>Affactations<br>divisions/groupes<br>Saisie en masse<br>lo Saisie de diplômes<br>ou certifications<br>lo Saisie rapide des<br>options                                                                                                    | Saisie d'un diplôme ou d'une certification pour un ensemble d'élèves         E Sélection élèves «         Mode de sélection         O par MEF         Par DIVISION         O par MEF année précédente |                              |
| Exploitation<br>Liaisons                                                                                                    | Suite Retour                                                                                                    | V07.3,1.0 Haut de page ^     |

5. On peut voir apparaître la liste des classes de l'établissement. Cliquez sur la (ou les) classe(s) qui a (ont) passé l'épreuve ASSR, et, lorsqu'elle(s) est (sont) surlignée(s) en bleu, cliquer sur « *ajouter* ». Cliquer ensuite sur « *Suite* ».

| nial<br>Back<br>Back<br>Back<br>Back<br>Back<br>Back<br>Back          | Saisie en masse > Diplômes et ce                                                      | tifications > Sélection élèves par      | ScoNet BEE (Année 2006-2007)<br>• division |
|-----------------------------------------------------------------------|---------------------------------------------------------------------------------------|-----------------------------------------|--------------------------------------------|
| Accueil                                                               | <u>Aide Guide Edition Quoi de neuf Info</u>                                           | mations pratiques                       | Quitter                                    |
| Fiches élèves<br>Affectations<br>divisions/groupes<br>Saisie en masse | Saisie d'un diplôme ou d'une certification pour<br>Sélection des élèves par DIVISION. | n ensemble d'élèves                     | 1                                          |
| Saisie de diplômes<br>ou certifications<br>Saisie ranide des          | E Célestions complémentaires                                                          |                                         |                                            |
| options                                                               | Selections complementaires v                                                          |                                         |                                            |
| Exploitation                                                          | Choix complémentaires                                                                 |                                         | Critères de sélection                      |
| Liaisons                                                              | 4A<br>48<br>4C<br>5A<br>5B<br>5C ✓                                                    | Ajouter >> 3A<br>3B<br>3C<br><< Enlever |                                            |
|                                                                       | (                                                                                     | uite Retour                             |                                            |
|                                                                       |                                                                                       |                                         | V07.3.1.0 Haut de page *                   |

On voit apparaître la liste alphabétique des élèves ordonnée par classe, avec de surcroît, toutes les cases cochées, par défaut, dans la colonne : « *Elève ayant obtenu le diplôme* ».

*Remarque :* N'oubliez pas que les candidats ayant échoué doivent bénéficier d'une seconde chance. Il est donc préfèrable d'attendre la fin de la dernière session pour faire cette saisie.

Décochez **seulement** les élèves qui ont été **recalés** (Il est fort probable qu'ils seront moins nombreux que les élèves admis). Aidez vous pour cela de liste des résultats par classe que l'administrateur vous aura fournie.

| Liste des élèves par division 😼 |            |       |            | Tout sélectionner / Tout désélectionne |
|---------------------------------|------------|-------|------------|----------------------------------------|
| Nom                             | 🔶 Prénom 🖕 | MEF 🔶 | DIVISION 🔶 | Elève ayant obtenu le diplôme          |
|                                 | Lucille    | SEME  | ЗA         |                                        |
|                                 | Grégoire   | 3EME  | ЗA         |                                        |
| 07511670                        | Bénédicte  | SEME  | ЗA         |                                        |
| 00000000                        | Anthony    | 3EME  | ЗA         |                                        |
|                                 | Nicolas    | SEME  | ЗA         |                                        |
| .3(2)                           | Marine     | 3EME  | ЗA         |                                        |
| (B10)                           | Julien     | 3EME  | ЗA         |                                        |
| 05/2/07                         | Clélia     | 3EME  | ЗA         |                                        |
|                                 | Aïsha      | 3EME  | ЗA         |                                        |
|                                 | Gaëtan     | 3EME  | ЗA         |                                        |
|                                 | Ilana      | 3EME  | ЗA         |                                        |
| 4.00440                         | Julien     | 3EME  | ЗA         |                                        |
|                                 | Marine     | 3EME  | ЗA         | ✓                                      |
| ST05700                         | Alexandra  | SEME  | ЗA         |                                        |
| -1201000                        | Kévin      | SEME  | ЗA         |                                        |
|                                 | Sylvain    | SEME  | ЗA         |                                        |
| 0.012/00/0                      | Brice      | 3EME  | ЗA         | ✓                                      |

6. A la fin des sélections, cliquez sur le bouton :

« Attribuer diplôme/certif à la sélection », les diplômes sont alors enregistrés dans Sconet.

| distant.              | Isabelle         | 3EME             | ЗВ      |        |
|-----------------------|------------------|------------------|---------|--------|
| 0.8550.707            | Marine           | SEME             | ЗВ      |        |
|                       | Alexandre        | SEME             | ЗВ      |        |
| 100000                | Sofia            | 3EME             | ЗВ      |        |
|                       | Marine           | 3EME             | зс      |        |
| 211302-191            | Océane           | 3EME             | зс      |        |
| Communicación)        | Emeline          | 3EME             | зс      |        |
| 00000                 | Marie            | 3EME             | зс      |        |
|                       | Gian-Luca        | 3EME             | зс      |        |
|                       | Justine          | 3EME             | зс      |        |
| an Statistical States | Laurine          | 3EME             | зс      |        |
| ANNI MENDO            | Rémi             | 3EME             | зс      |        |
|                       | Laura            | 3EME             | зс      |        |
| 057-0754 (share))     | Jérémy           | 3EME             | зс      |        |
| -C00115               | Kévin            | 3EME             | зс      |        |
| C                     | Noémi            | 3EME             | зс      |        |
| ECE, PP-Junio         | Mehdi            | 3EME             | зс      |        |
| 558-00-00-00          | Cyril            | 3EME             | зс      |        |
| 0000000               | Céline           | 3EME             | зс      |        |
| 4.44(373))04          | Chloé            | 3EME             | зс      |        |
| 4.04.078.000          | Bradley          | 3EME             | зс      |        |
| August States         | Ludivine         | 3EME             | зс      |        |
|                       | Nhat-Kim         | 3EME             | зс      |        |
|                       |                  |                  |         |        |
|                       | Attribuer diplôm | e/certif à la sé | lection | Retour |
|                       |                  |                  |         |        |